คู่มือติดตั้ง คอนฟิก IssabelPBX 4 เบื้องต้น

 ดาวน์โหลดไฟล์ issabel4-USB-DVD-X86\_64-20200102.iso จาก เว็บ sourceforge.net/projects/issabelpbx แล้วเขียนลง thumb drive หรือ DVD หรือจะใช้ไฟล์ iso ลงใน virtual machine ก็ได้ ขึ้นอยู่กับ ความต้องการว่าจะทำแบบไหน

 ในคู่มือนี้จะติดตั้งบน server Lenovo TS150 ขั้นตอนการติดตั้งเป็น ดังนี้

2.1 Boot server จากแผ่น DVD หรือ thumb drive ที่เตรียมไว้ เลือก Install

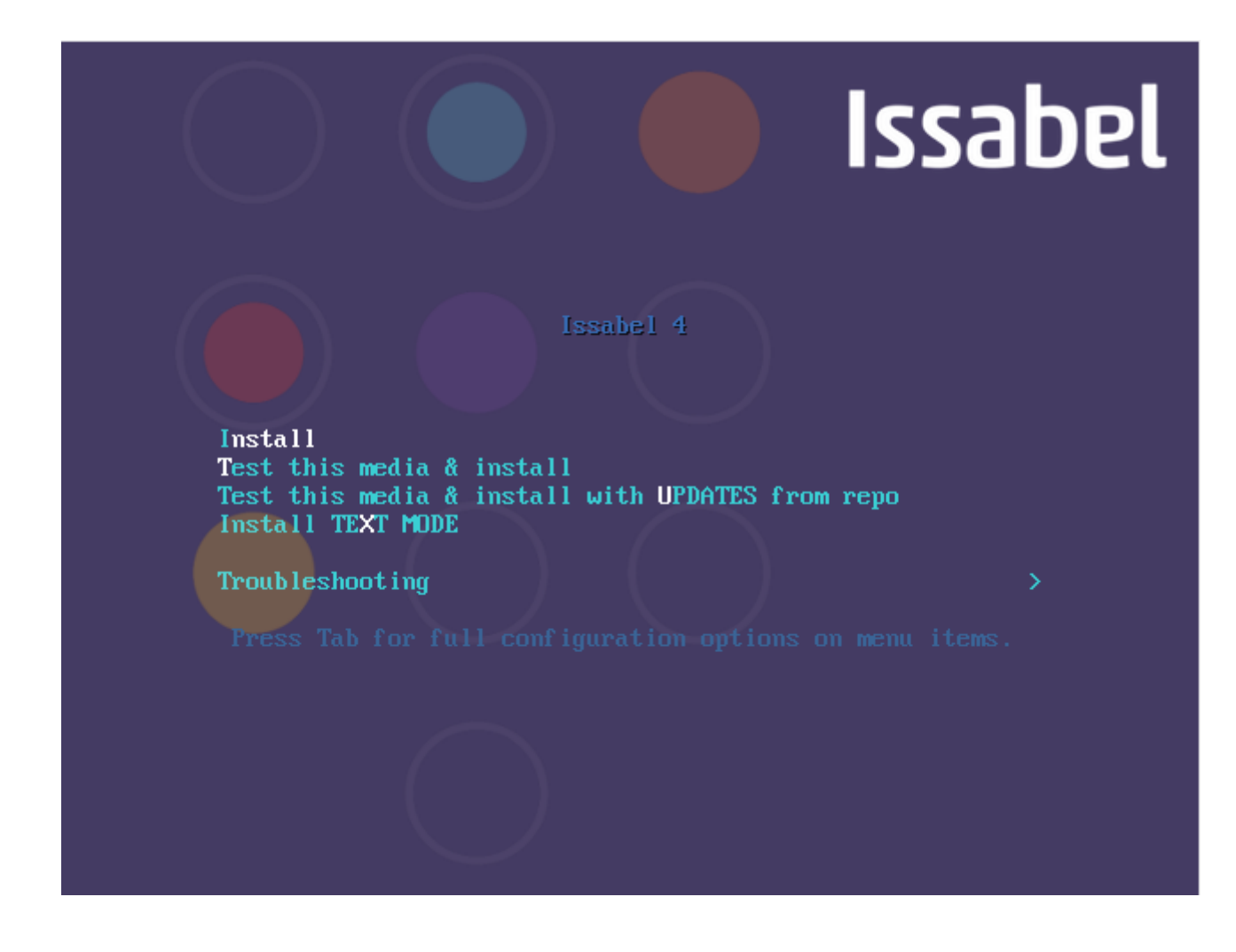

2.2 เลือกภาษาที่ใช้ในการติดตั้ง ในที่นี้เลือก English (United States)

| 0 0 😐   |
|---------|
|         |
| 000     |
|         |
| Issadel |
| 1330000 |

**ISSABEL 4 INSTALLATION** Help! 🖽 us

#### WELCOME TO ISSABEL 4.

What language would you like to use during the installation process?

| Bosanski | Bosnian | English (United States)       |
|----------|---------|-------------------------------|
| Català   | Catalan | English (United Kingdom)      |
| Čeština  | Czech   | English (India)               |
| Cymraeg  | Welsh   | English (Australia)           |
| Danak    | Danich  | English (Canada)              |
| Dansk    | Danish  | English (Denmark)             |
| Deutsch  | German  | English (Ireland)             |
| Ελληνικά | Greek   | English (New Zealand)         |
| English  | English | English (Nigeria)             |
| Español  | Spanish | English (Hong Kong SAR China) |
|          |         | - Cerelist - (Deilie ein eel  |
|          | •2      |                               |
|          |         |                               |
|          |         |                               |

IssabelPBX 4 Mini Cookbook

Quit

# 2.3 เลือก options การติดตั้งตามรูปข้างล่าง

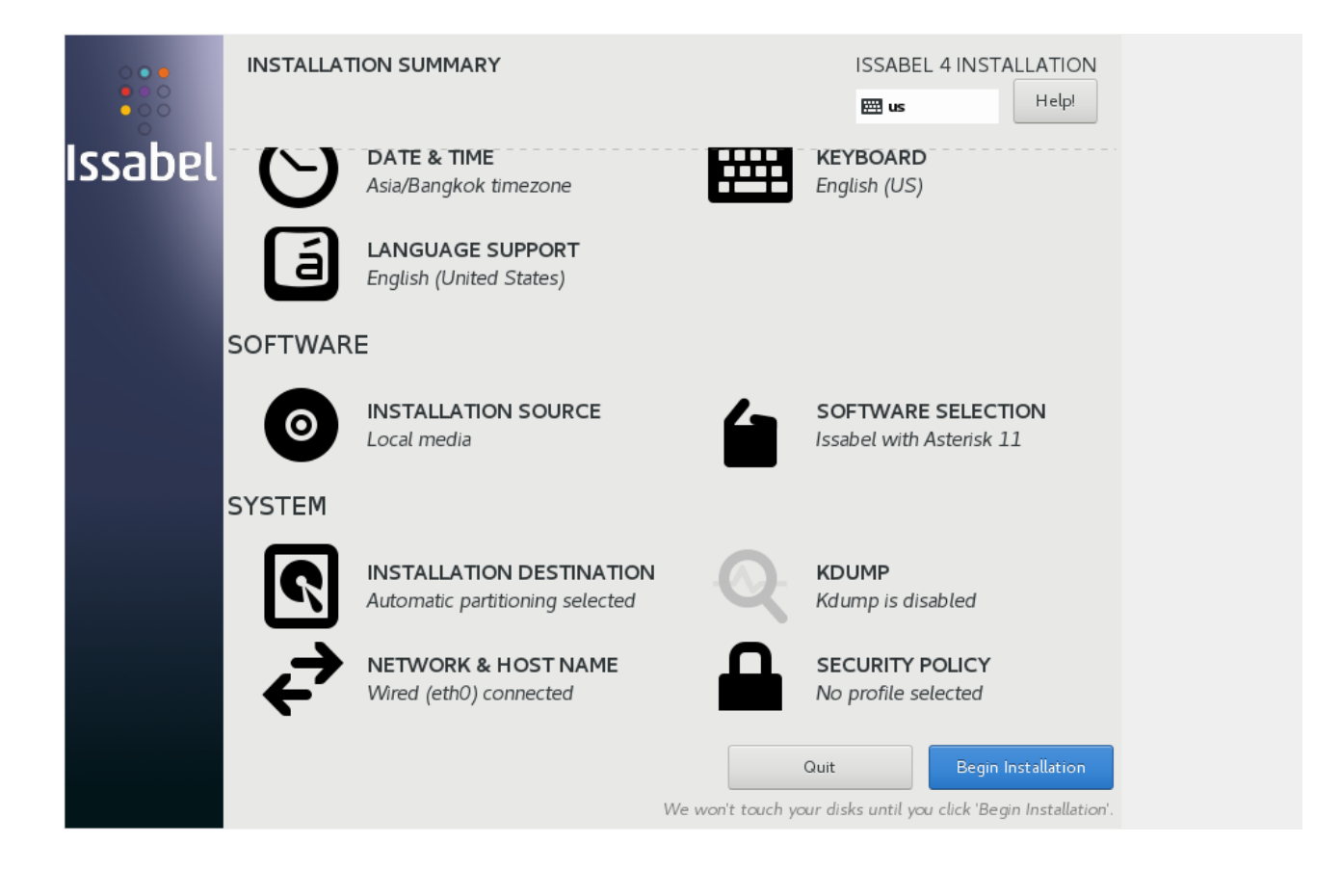

## 2.4 กำหนด root password แล้วจดบันทึกไว้กันลืม

| ROOT PASSWORD                        |                                              | ISSABEL 4 INSTALLATION |
|--------------------------------------|----------------------------------------------|------------------------|
| The root account is used for adminis | stering the system. Enter a password for the | e root user.           |
| Root Password:                       | •••••                                        |                        |
|                                      |                                              | Good                   |
| Confirm:                             | •••••                                        |                        |
|                                      |                                              |                        |
|                                      |                                              |                        |
|                                      |                                              |                        |
|                                      |                                              |                        |
|                                      |                                              |                        |
|                                      |                                              |                        |
|                                      |                                              |                        |
|                                      |                                              |                        |
|                                      |                                              |                        |
|                                      |                                              |                        |
|                                      |                                              |                        |
|                                      |                                              |                        |
|                                      |                                              |                        |

## 2.5 installer กำลังติดตั้ง IssabelPBX 4

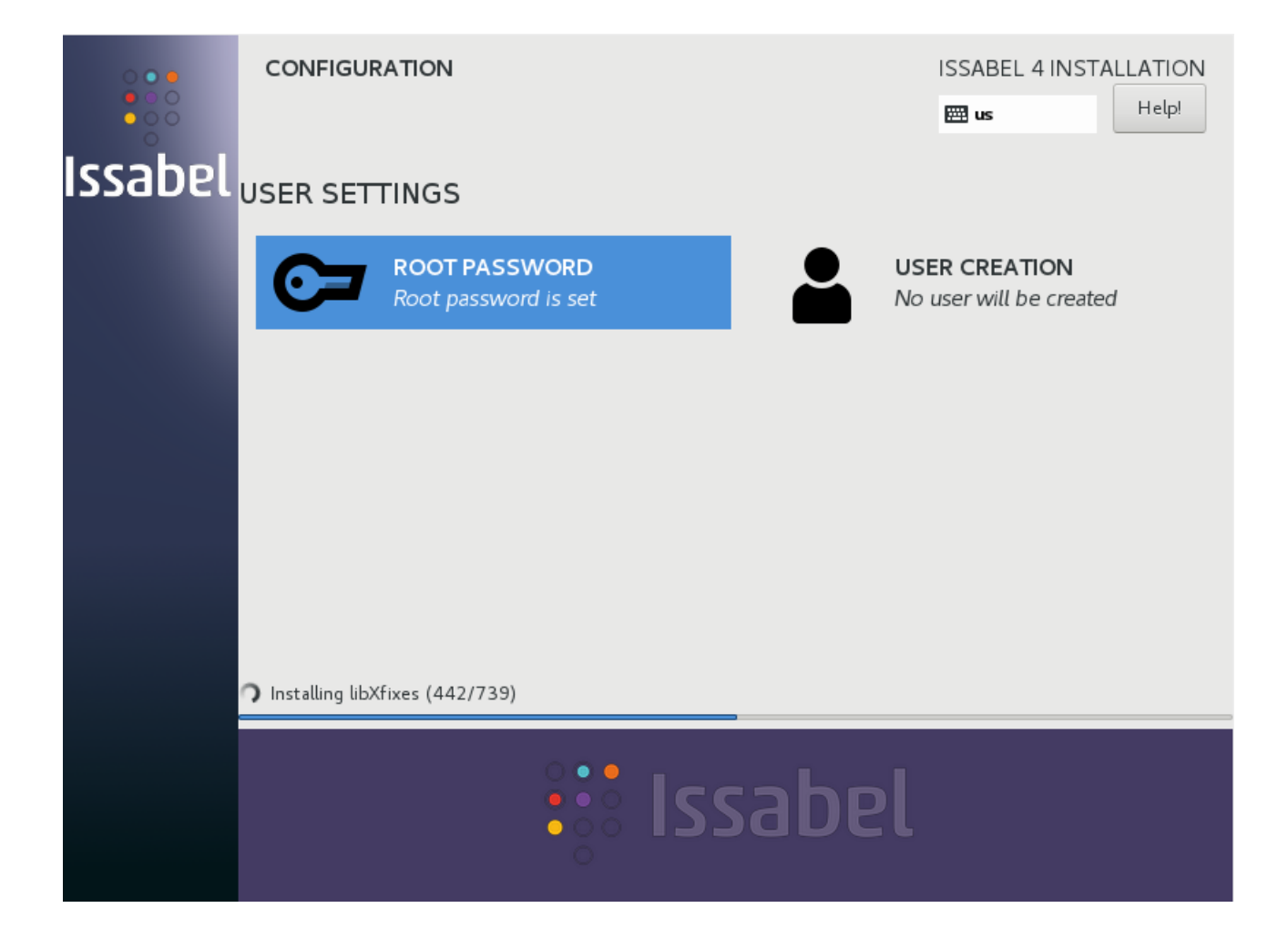

## 2.6 เมื่อติดตั้งเสร็จ server จะ reboot แล้วให้ใส่ MariaDB root password

| Issabel passw | ord configuration (Screen 2 of 4)                  |
|---------------|----------------------------------------------------|
|               |                                                    |
|               |                                                    |
|               |                                                    |
|               |                                                    |
|               |                                                    |
|               | Please (re)confirm your new MariaDB root password: |
|               | *****                                              |
|               |                                                    |
|               |                                                    |
|               |                                                    |
|               |                                                    |
|               |                                                    |
|               |                                                    |
|               |                                                    |
|               |                                                    |
|               |                                                    |

2.7 ใส่ web interface admin password

| Issabel passw | ord configuration (Screen 4 of 4)                                                       |
|---------------|-----------------------------------------------------------------------------------------|
|               |                                                                                         |
|               | Please (re)confirm your new password for IssabelPBX 'admin':          *******         C |
|               |                                                                                         |

2.8 server จะขึ้นหน้า console login ให้ login เข้าด้วย user root แล้วตั้งค่า static ip address 192.168.10.14 netmask 255.255.255.0 gateway 192.168.10.1 (ขึ้นอยู่แต่ละ site ว่า setup network อย่างไร)

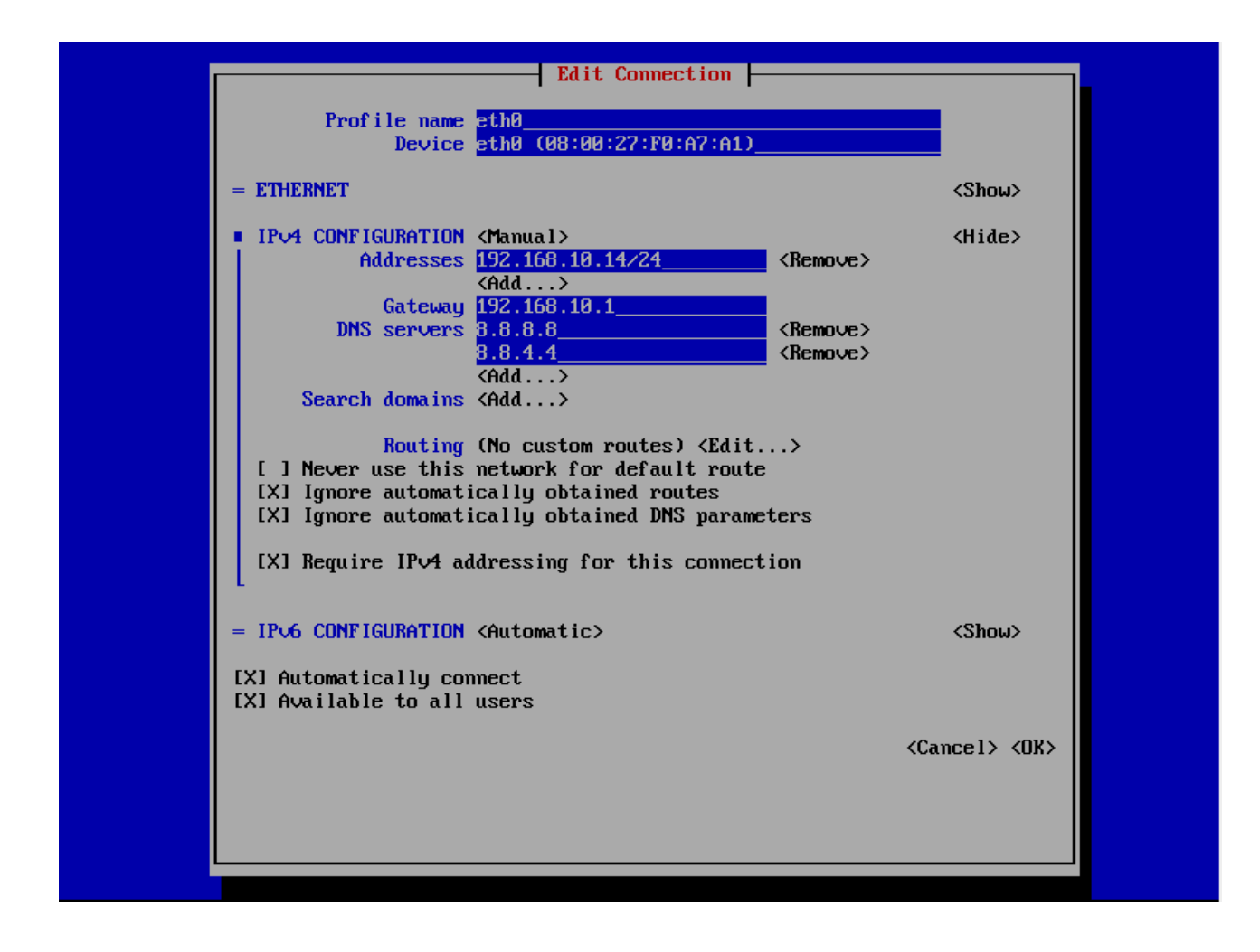

จากนั้นเราก็ใช้ browser จากเครื่องอื่น Connect มายัง server ip 192.168.10.14

 ตัวอย่าง Requirements สมมติว่า ระบบที่เราจะทำนี้ ใช้งานใน office ขนาดเล็ก มีข้อมูลดังนี้ IssabelPBX 4 Mini Cookbook

extension 200 admin/operator extension 201 - 203 marketing extension 301 - 303 sales extension 401 - 403 support extension 999 general manager การดึงสาย ใช้ code \*8 operator จะสามารถดึงสายของทุก extension ได้ extension จะดึงสายได้เฉพาะในแผนกเดียวกันเท่านั้น attended transfer ใช้ code \*2 blind transfer ใช้ code ## office hours จันทร์ - ศุกร์ 08:00 – 17:00 calls flow – inbound – โทรเข้า เมื่อมีสายเรียกเข้า ระบบจะเช็คเวลา ถ้าเป็นเวลาทำการ calls ก็จะ ้ถูกส่งไปที่ IVR → mainmenu ถ้านอกเวลาทำการ calls จะถูกส่งไปที่ Announcements → offhours แล้ว play ไฟล์เสียง offhours ``ขณะนี้เป็น

เวลานอกทำการ กรุณาติดต่อมาใหม่ในวันและเวลาทำการ จันทร์ -ศุกร์ 08:00 – 17:00 ..."

ในส่วนของ IVR → mainmenu จะมีไฟล์เสียง ดังนี้ ``บริษัท ABC สวัสดีค่ะ กรุณากดหมายเลขภายในที่ท่านทราบ หรือกด 1 ติดต่อ marketing กด 2 ติดต่อ sales กด 3 ติดต่อ support หรือกด 0 เพื่อ ติดต่อ operator ขอบคุณค่ะ ...″ - ถ้าลูกค้า กด 1

IVR → mainmenu จะส่ง calls ไปที่ queue 299 marketing ซึ่งมี สมาชิก คือ extensions 201, 202, 203

- ถ้าลูกค้า กด 2

IVR → mainmenu จะส่ง calls ไปที่ queue 399 sales ซึ่งมีสมาชิก คือ extensions 301, 302, 303

- ถ้าลูกค้า กด 3

IVR → mainmenu จะส่ง calls ไปที่ queue 499 support ซึ่งมี สมาชิก คือ extensions 401, 402, 403

- ถ้าลูกค้า กด 0

IVR → mainmenu จะส่ง calls ไปที่ extension 200

- ถ้าลูกค้าไม่กดภายในเวลาที่กำหนด

ระบบจะ play ไฟล์เสียง timeout1 "ท่านไม่ได้ทำรายการในเวลาที่ กำหนด ...″

- ถ้าลูกค้ากดผิด

ระบบจะ play ไฟล์เสียง invalid1 "ท่านทำรายการไม่ถูกต้อง ..." calls flow – outbound – โทรออก

- ทุกคนโทรไป 02xxxxxx พื้นที่ กทม. และปริมณฑล ได้ทั้งหมด รวม ทั้งเบอร์ 1xx และ 1xxx

- general manager โทรได้ทั้งหมด รวมทั้ง โทรต่างประเทศ

4. ลงมือติดตั้งคอนฟิก

เมื่อเราได้รายละเอียดตามข้อ 3 เรียบร้อยแล้ว เราก็จะลงมือ คอนฟิก โดยมีขั้นตอนดังนี้

- คอนฟิก Extensions ทั้งหมด รวมทั้งติดตั้ง IP phones หรือ softphones

- บันทึกเสียงที่จะต้องใช้ทั้งหมด รวมทั้งคอนฟิก System Recordings

- คอนฟิก Extensions
- คอนฟิก Queues 299, 399 และ 499
- คอนฟิก Announcements
- คอนฟิก IVR
- คอนฟิก Time Groups, Time Conditions
- คอนฟิก Inbound Routes
- คอนฟิก Trunks
- คอนฟิก Outbound Routes
- คอนฟิก class of service
- 4.1 คอนฟิก Extensions

ในหัวข้อที่ 2 เราติดตั้ง IssabelPBX เรียบร้อยแล้ว มี IP address 192.168.10.14 ในตอนนี้เราจะใช้ PC หรือ notebook อีกตัว connect เข้าไปที่ IP 192.168.10.14 เราจะได้หน้า login ดังรูปข้างล่าง เราใช้ Username = admin, Password = password ที่เราตั้งค่าไว้

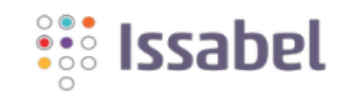

| L admin        |                              |     |
|----------------|------------------------------|-----|
| ₽              |                              |     |
| Submit         |                              | Ð   |
| Issabel is lic | censed under GPL. 2006 - 202 | 21. |

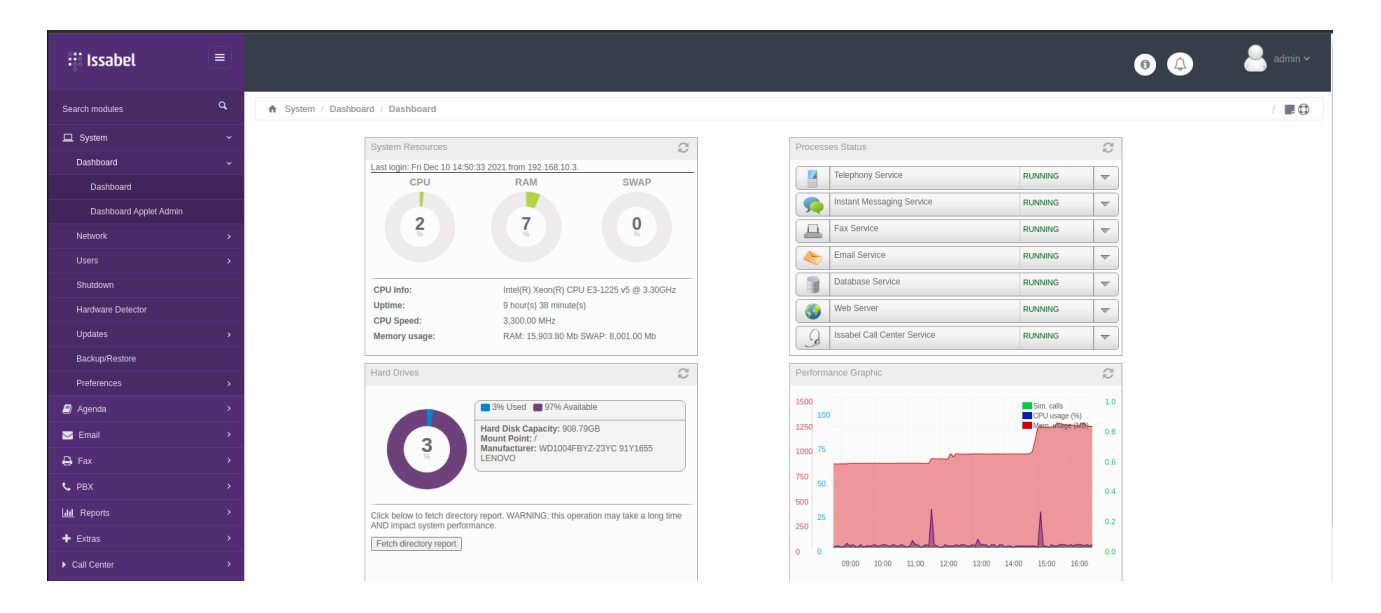

คลิกไปที่ PBX → PBX Configuration → Extensions เลือก "General SIP Device″ คลิก submit ใส่ค่าที่จำเป็น

User Extension = 200 Display Name = Operator Secret = ใช้ที่ระบบ generate ออกมา แล้วคลิก submit จากนั้น คลิก Apply changes

| asic                                                  |                                |                                  |          |
|-------------------------------------------------------|--------------------------------|----------------------------------|----------|
| Class of Service                                      | Add SIP Extensi                | ion                              |          |
| extensions                                            | Add OIL EXTENS                 |                                  |          |
| eature Codes                                          | Add Extension                  |                                  |          |
| utbound Routes                                        | - Add Extension                |                                  |          |
| runks                                                 |                                |                                  |          |
| ound Call Control                                     | -                              |                                  |          |
| nnouncements                                          | User Extension <sup>@</sup>    | 200                              |          |
| lacklist                                              | Display Nama                   | Operarot                         | ٦ آ      |
| Call Flow Control                                     | Display Name                   | Operator                         | 2        |
| Call Recording                                        | CID Num Alias 🧐                |                                  |          |
| CallerID Lookup Sources                               | 010 41                         |                                  | Υ        |
| DAHDI Channel DIDs                                    | SIPAllas                       |                                  |          |
| Dynamic Routes                                        | - Extension Options            |                                  |          |
| Follow Me                                             |                                |                                  |          |
| VR                                                    |                                |                                  |          |
| nbound Routes                                         | Outbound CID @                 |                                  |          |
| Queue Priorities                                      |                                |                                  | 2        |
| Queues                                                | Asterisk Dial Options 🧐        | tr                               | Override |
| Ring Groups                                           | Dine Time 0                    | Default ++                       |          |
| Set CallerID                                          | Ring Time -                    | Delault                          |          |
| Time Conditions                                       | Call Forward Ring Time         | Default 🗸                        |          |
| Time Groups                                           | Outhoused Commences Lineit Ø   | Nolimited                        |          |
| ternal Options & Configuration                        | Outbound Concurrency Limit     |                                  |          |
| Boss Secretary                                        | Call Waiting <sup>©</sup>      | Enable 🗸                         |          |
| Conferences                                           | Internel Auto Annual @         | Disable_tt                       |          |
| Dynamic Features                                      | Internal Auto Answer           |                                  |          |
| Languages                                             | Call Screening <sup>@</sup>    | Disable 🗸                        |          |
| Misc Applications                                     | Distant Disting                | Disable to                       |          |
| Misc Destinations                                     | Piniess Dialing                |                                  |          |
| Music on Hold                                         | Emergency CID <sup>©</sup>     |                                  |          |
| PIN Sets                                              | Queue State Detection          | Lico Stato at                    |          |
| Paging and Intercom                                   | Queue State Detection          | Use State                        |          |
| Parking                                               | - Assigned DID/CID             |                                  |          |
| System Recordings                                     |                                |                                  |          |
| Voicemail Blasting                                    |                                |                                  |          |
| emote Access                                          |                                |                                  |          |
| Callback                                              | Did Description -              |                                  | <        |
| DISA                                                  | Add Inbound DID                |                                  |          |
| dvanced                                               | Add Inbound CID®               |                                  | 1        |
| Asterisk INTO                                         |                                |                                  |          |
| Asterisk Logilles                                     | - Device Options               |                                  |          |
| ustom Destinations                                    |                                |                                  |          |
| ustom Extensions                                      |                                |                                  |          |
| Dauta Connection                                      | This device uses sip technolog | у.                               |          |
| coule congestion messages                             | secret @                       | 7ec4a413930247830eb3328acca39a32 |          |
| IUTIK BAIANCE                                         | <u>.</u>                       | <b>DEC 2022</b>                  |          |
|                                                       | atmimode 🖤                     | RFC 2833                         |          |
|                                                       |                                |                                  |          |
| attings                                               | nat 🔍                          | No - RFC3581 🗸                   |          |
| ttings                                                | nat 🤨                          | No - RFC3581 V                   |          |
| Itings<br>Idvanced Settings                           | nat 🎯                          | No - RFC3581 V                   |          |
| ettings<br>Advanced Settings<br>Asterisk IAX Settings | nat 🞯                          | No - RFC3581                     |          |

เราจะได้ extension 200 แสดงตรงมุมขวาบน ดังรูปข้างล่าง

| n PBA / PBA Configuration                                                    |                                                            | / |
|------------------------------------------------------------------------------|------------------------------------------------------------|---|
| Basic<br>Class of Service<br>Extensions                                      | Add an Extension Operand <200>                             |   |
| Feature Codes<br>Outbound Routes<br>Trunks<br>Inbound Call Control           | Please select your Device below then click Submit - Device |   |
| Announcements<br>Blacklist<br>Call Flow Control<br>Call Recording            | Device Generic SIP Device   Submit                         |   |
| CallerID Lookup Sources<br>DAHDI Channel DIDs<br>Dynamic Routes<br>Follow Me |                                                            |   |
| IVR<br>Inbound Routes<br>Queue Priorities                                    |                                                            |   |
| Queues<br>Ring Groups<br>Set CallerID<br>Time Conditions                     |                                                            |   |
| Time Groups                                                                  |                                                            |   |

## ให้เราเพิ่ม extension ที่เหลือ ทำนองเดียวกันกับการสร้าง extension 200 โดยใช้ Display Name ตามต้องการ

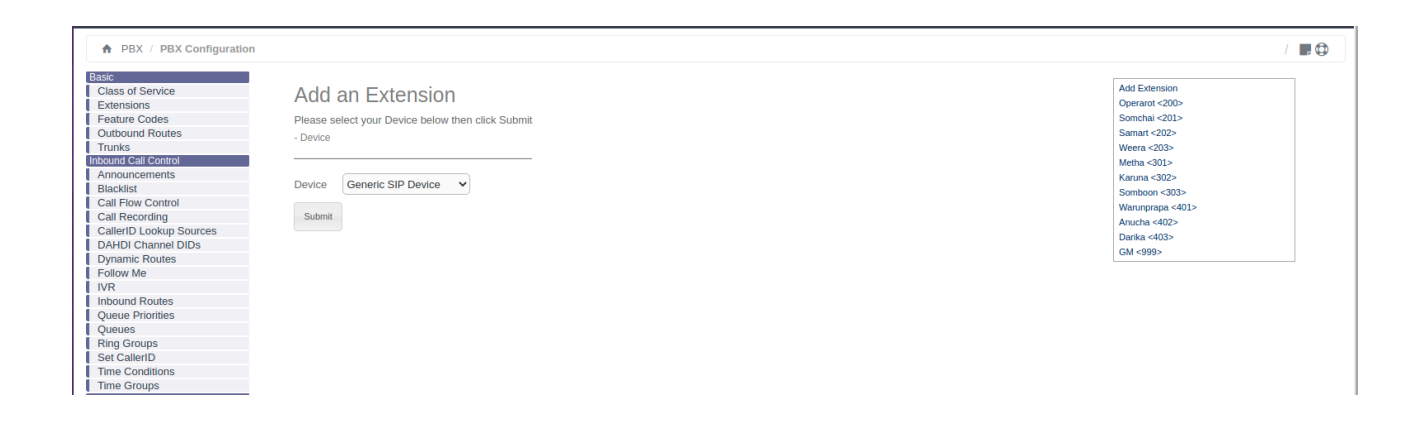

เนื่องจากเราต้องการให้พนักงานดึงสายกันได้ จำเป็นต้องคอนฟิก callgroup และ pickupgroup แต่ละ extension เพิ่มเติมดังนี้

|                                     | Callgroup        | Pickupgroup   |
|-------------------------------------|------------------|---------------|
| operator                            | 1                | 1, 2, 3, 4, 5 |
| 201, 202, 203                       | 2                | 2             |
| 301, 302, 303                       | 3                | 3             |
| 401, 402, 403                       | 4                | 4             |
| GM                                  | 5                |               |
| callgroup จะแสดงว่า extension นั้นอ | ยู่ callgroup ไห | น             |

pickupgroup จะแสดงว่า extension นั้นดึงสายจาก group ไหนได้บ้าง เข้าไปที่ Extension ที่สร้างไว้แต่ละเบอร์ แล้วใส่คอนฟิกเพิ่มเติม ดัง รูปข้างล่าง ตัวอย่างของ Extension 200

| dtlsprivatekey 🥺        |           |
|-------------------------|-----------|
| encryption <sup>®</sup> | No 🗸      |
| callgroup 🤨             | 1         |
| pickupgroup             | 1,2,3,4,5 |
| disallow 🤨              |           |
| allow 🤨                 |           |

4.2 การใส่เสียงตอบรับเข้าระบบ

คลิกไปที่ PBX → PBX Configuration → System Recordings จะ เห็นว่ามีอยู่ 3 วิธี คือ

- บันทึกเสียงจาก IP phone ที่ต่ออยู่กับระบบ
- ใช้ web browser ที่ connect อยู่กับระบบ
- upload ไฟล์เสียง ที่เตรียมไว้แล้ว

เราจะใช้วิธีที่ 3 แต่มีข้อควรระวัง คือ format ของไฟล์เสียงต้องเป็น .wav, PCM Encoded, 16 Bits, 8000Hz ถ้าผิดไปจากนี้ ระบบจะ play ไม่ได้

| ♠ PBX / PBX Configuratio                                                                                                    | n                                                                                                    |
|----------------------------------------------------------------------------------------------------|----------------------------------------------------------------------------------------------------|
| Basic         Class of Service         Extensions         Feature Codes         Outbound Routes         Trunks         Inbound Call Control         Announcements         Blacklist         Call Flow Control         CallerID Lookup Sources         DAHDI Channel DIDs         Dynamic Routes         Follow Me         IVR | System Recordings<br>Add Recording<br>Step 1: Record or upload<br>Record using phone Record using browser Upload recording<br>Alternatively, upload a recording in any supported asterisk format. Note that if you're using .wav, (eg, recorded with<br>Microsoft Recorder) the file must be PCM Encoded, 16 Bits, at 8000Hz:<br>Choose File No file chosen<br>Upload |
| Inbound Routes                                                                                                    |                                                                                                    |
| Queues                                                                                                    |                                                                                                    |
| Ring Groups                                                                                                    |                                                                                                    |
| Set CallerID                                                                                                    |                                                                                                    |
| Time Conditions                                                                                                    |                                                                                                    |
| Time Groups                                                                                                    |                                                                                                    |

คลิก Choose File เลือกไฟล์เสียงที่เตรียมไว้ แล้วคลิก Upload ตั้ง ชื่อ Recording ตามต้องการ แล้วคลิก Save จะได้ Recording ปรากฏที่ มุมขวาบน

| ♠ PBX / PBX Configuration                                                                                     |                                                                                                    | /                                                |
|----------------------------------------------------------------------------------------------------|----------------------------------------------------------------------------------------------------|--------------------------------------------------|
| Basic<br>Class of Service<br>Extensions<br>Feature Codes<br>Outbound Routes<br>Trunks<br>Inbound Gall Control | System Recordings<br>Add Recording<br>Step 1: Record or upload                                                                                                    | Add Recording<br>Built-In Recordings<br>transfer |
| Announcements<br>Blacklist<br>Call Flow Control                                                               | Record using phone         Record using browser         Upload recording           If you wish to make and useful recordings from our othore, makes a pater your actionism number base         Image: Control of the second second |                                                  |
| Call Recording<br>CallerID Lookup Sources<br>DAHDI Channel DIDs                                               | n you man to mane and very recordings non-you priori, peake enter you container nonner rice.                                                                                                    |                                                  |
| Follow Me                                                                                                    | System Recording "transfer" Saved!                                                                                                    |                                                  |
| Queue Priorities<br>Queues                                                                                    |                                                                                                    |                                                  |
| Ring Groups<br>Set CallerID<br>Time Conditions                                                                |                                                                                                    |                                                  |
| Time Groups                                                                                                   |                                                                                                    |                                                  |

### Upload ไฟล์เสียงทั้งหมดที่เตรียมไว้โดยวิธีเดียวกัน

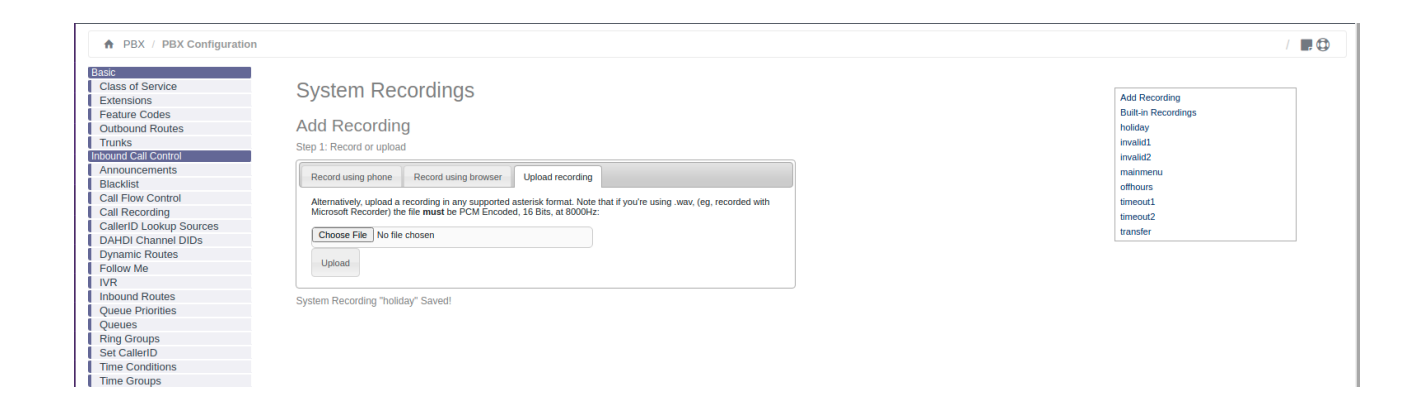

### 4.3 การคอนฟิก Queues

Queues ใน IssabelPBX ทำหน้าที่กระจาย calls ไปยังสมาชิกของ queue สมาชิกของ queue จะมี 2 ประเภท คือ Static Agents และ Dynamic Members ในที่นี้เราจะใช้แบบ static Agents เพราะใช้งาน ง่ายกว่า agents ไม่ต้อง login/logout ขั้นตอนการคอนฟิก queue มีดังนี้ คลิกไปที่ PBX → PBX Configuration → Queues → Add Queue

- Queue Number = 299
- Queue Name = Marketing
- Static Agent = 201,0 202,0 203,0
- Ring Strategy = random
- Skip busy Agents = Yes

- ที่เหลือปล่อยเป็นค่า defaults ไปก่อน

| PBX / PBX Configuration          |                           |                                                         |  |
|----------------------------------|---------------------------|---------------------------------------------------------|--|
| I Pox / Pox Conliguration        |                           |                                                         |  |
| Basic<br>Class of Service        | Queue: 200                |                                                         |  |
| Extensions                       | Queue. 299                | Add Queue                                               |  |
| Feature Codes                    |                           | 299:Marketing                                           |  |
| Outbound Routes                  | Delete Queue              |                                                         |  |
| Trunks                           |                           |                                                         |  |
| Inbound Call Control             | Edit Queue                |                                                         |  |
| Announcements                    |                           |                                                         |  |
| Blacklist                        |                           |                                                         |  |
| Call Flow Control                | Queue Name: 🥯             | Marketing                                               |  |
| Call Recording                   | Queue Password:           |                                                         |  |
| CallerID Lookup Sources          | Quede l'assivola.         |                                                         |  |
| DAHDI Channel DIDs               | Generate Device Hints:    |                                                         |  |
| Dynamic Routes                   | Call Confirm:             |                                                         |  |
| Follow Me                        | Call Confirm Announce: 🥯  | Default 🗸                                               |  |
| IVR                              | CID Name Prefix:          |                                                         |  |
| Inbound Routes                   | old Hume Frenk.           |                                                         |  |
| Queue Priorities                 | Wait Time Prefix:         | No 🗸                                                    |  |
| Queues<br>Bing Crowns            | Alert Info®:              |                                                         |  |
| Ring Groups                      | Charlie America @         |                                                         |  |
| Time Conditions                  | Static Agents:            | 2010                                                    |  |
| Time Conditions                  |                           | 203.0                                                   |  |
| Internal Ontions & Configuration |                           |                                                         |  |
| Boss Secretary                   |                           |                                                         |  |
| Conferences                      | Extension Quick Rick      | (nick extension)                                        |  |
| Dynamic Features                 | Extension Quick Fick -    | (par characteria)                                       |  |
| Languages                        | Dynamic Members: •        |                                                         |  |
| Misc Applications                |                           |                                                         |  |
| Misc Destinations                |                           |                                                         |  |
| Music on Hold                    |                           |                                                         |  |
| PIN Sets                         | Extension Quick Dick      |                                                         |  |
| Paging and Intercom              | Extension Quick Pick -    | (pick excension)                                        |  |
| Parking                          | Restrict Dynamic Agents 🥯 | Yes No                                                  |  |
| System Recordings                | Agent Destrictions        | Call as Diplod                                          |  |
| Voicemail Blasting               | Agent Restrictions -      |                                                         |  |
| Remote Access                    |                           |                                                         |  |
| Callback                         | General Queue Options     |                                                         |  |
| DISA                             |                           |                                                         |  |
| Advanced                         |                           |                                                         |  |
| Asterisk Into                    | Ring Strategy: 🥯          | random 🗸                                                |  |
| Asterisk Logilies                | Autofill: @               |                                                         |  |
| Custom Extensions                | Chile Draw America @      | Man                                                     |  |
| Dialplan Injection               | Skip Busy Agents: **      |                                                         |  |
| Route Congestion Messages        | Queue Weight: 🥯           | 0 🗸                                                     |  |
| Trunk Balance                    | Music on Lloid Close:     | inbarit V MoH Only Agent Ringing Ring Only              |  |
| Voicemail Admin                  | MUSIC ON HOLD CLASS: 4    |                                                         |  |
| Write in Queue Log               | Join Announcement: 💿      | None  V Always When No Free Agents When No Ready Agents |  |

Add Queue 399 และ 499 โดยวิธีเดียวกัน

Queue 399 ชื่อ Sales, Static Agents 301,0 302,0 303,0 Queue 499 ชื่อ Support, Static Agents 401,0 402,0 403,0

| Basic                            |                                             |                                                       |               |  |
|----------------------------------|---------------------------------------------|-------------------------------------------------------|---------------|--|
| Class of Service                 | Queue: 499                                  |                                                       | Add Queue     |  |
| Extensions                       | <b>~</b>                                    |                                                       | Add Quede     |  |
| Feature Codes                    | Delete Oueue                                |                                                       | 299:Marketing |  |
| Outbound Routes                  | Delete Queue                                |                                                       | 399:Sales     |  |
| Trunks                           | Edit Quouo                                  |                                                       | 499:Support   |  |
| Inbound Call Control             | Edit Quede                                  |                                                       |               |  |
| Announcements                    |                                             |                                                       |               |  |
| Blacklist                        |                                             |                                                       |               |  |
| Call Flow Control                | Queue Name:                                 | Support                                               |               |  |
| Call Recording                   |                                             |                                                       |               |  |
| CallerID Lookup Sources          | Queue Password:                             |                                                       |               |  |
| DAHDI Channel DIDs               | Generate Device Hints: 🧐                    |                                                       |               |  |
| Dynamic Routes                   | Call Confirm: 🤗                             |                                                       |               |  |
| Follow Me                        | Call Confirm Announce:                      | Default                                               |               |  |
| IVR                              | Cui Comminante.                             |                                                       |               |  |
| Inbound Routes                   | CID Name Prefix: 💿                          |                                                       |               |  |
| Queue Priorities                 | Mait Time Drafin 9                          | No.w                                                  |               |  |
| Queues                           | Wait Time Prefix:                           |                                                       |               |  |
| Ring Groups                      | Alert Info <sup>©</sup> :                   |                                                       |               |  |
| Set CallerID                     | Statia Agenta:                              | 401.0                                                 |               |  |
| Time Conditions                  | Static Agents.                              | 4010                                                  |               |  |
| Time Conditions                  |                                             | 403.0                                                 |               |  |
| Internal Options & Configuration |                                             |                                                       |               |  |
| Ross Secretary                   |                                             |                                                       |               |  |
| Conferences                      | E de la la la la la la la la la la la la la |                                                       |               |  |
| Conterences                      | Extension Quick Pick                        | (pick extension)                                      |               |  |
| Dynamic Features                 | Dynamic Members: 6                          |                                                       |               |  |
| Languages                        |                                             |                                                       |               |  |
| Misc Applications                |                                             |                                                       |               |  |
| Misc Destinations                |                                             |                                                       |               |  |
| Music on Hold                    |                                             |                                                       |               |  |
| PIN Sets                         | Extension Quick Pick                        | (pick extension) V                                    |               |  |
| Paging and Intercom              | ,                                           |                                                       |               |  |
| Parking                          | Restrict Dynamic Agents                     | Tes NO                                                |               |  |
| System Recordings                | Agent Pestrictions                          | Call as Dialed                                        |               |  |
| Voicemail Blasting               | Agent Restrictions -                        |                                                       |               |  |
| Remote Access                    |                                             |                                                       |               |  |
| Callback                         | General Queue Options                       |                                                       |               |  |
| DISA                             |                                             |                                                       |               |  |
| Advanced                         |                                             |                                                       |               |  |
| Asterisk Info                    | Ping Strategy:                              | random                                                |               |  |
| Asterisk Logfiles                | Ning Strategy.                              |                                                       |               |  |
| Custom Destinations              | Autofill:                                   |                                                       |               |  |
| Custom Extensions                | Skip Busy Agents:                           | Yes 🗸                                                 |               |  |
| Dialplan Injection               |                                             |                                                       |               |  |
| Route Congestion Messages        | Queue weight:                               |                                                       |               |  |
| Trunk Balance                    | Music on Hold Class:                        | inherit 🗸 MoH Only Agent Ringing Ring Only            |               |  |
| Voicemail Admin                  |                                             |                                                       |               |  |
| Write in Queue Log               | Join Announcement: 🧐                        | None  Always When No Free Agents When No Ready Agents |               |  |
| Settings                         | Coll Bosording:                             |                                                       |               |  |
| Advanced Settings                | can Recording: -                            |                                                       |               |  |
| Asterisk IAX Settings            | Recording Mode:                             | Include Hold Time 🗸                                   |               |  |
| Asterisk Loafile Settings        |                                             |                                                       |               |  |
| Actorick Manager Settings        | Caller Volume Adjustment: 🧐                 | No Adjustment 🗸                                       |               |  |

4.4 คอนฟิก Announcements

เราจะใช้ Announcements 3 จุด คือ play ไฟล์เสียงแจ้งวันหยุด play ไฟล์เสียงแจ้งเวลานอกทำการ และ play ไฟล์เสียง "ระบบกำลัง โอนสาย ..." เมื่อลูกค้าที่เข้ามากด choice 0, 1, 2, 3 ขั้นตอนการคอนฟิก Announcements คลิกไปที่ PBX → PBX Configuration → Announcements → Add Announcements ใส่

- Description = holiday
- Recording = holiday
- Destination = Terminate Call → Hangup

คลิก Submit Changes แล้วคลิก Apply changes

| PBX / PBX Configuration                                                                                                    |                                                                                                    |                                   |   |  |                                                                                                    | / |
|----------------------------------------------------------------------------------------------------|----------------------------------------------------------------------------------------------------|-----------------------------------|---|--|----------------------------------------------------------------------------------------------------|---|
| Basic<br>Class of Service<br>Extensions<br>Feature Codes<br>Outbound Routes<br>Trunks<br>Inbound Call Control<br>Announcements<br>Blackist<br>Call Flow Control<br>Call Recording<br>CallerID Lookup Sources<br>DAHDI Channel DIDS | Edit Announcement<br>Description: •<br>Recording •<br>Repeat •<br>Allow Skip •<br>Return to IVR •<br>Don't Answer Channel •<br>Destination after playback: | holiday<br>holiday v<br>Disable v |   |  | Add Announcement<br>holday<br>offhours<br>transfer-to-operator<br>transfer-to-op299<br>transfer-to-op399<br>transfer-to-op499 |   |
| IVR                                                                                                    | Terminate Call                                                                                                    | ano                               | ~ |  |                                                                                                    |   |
| Queue Priorities<br>Queues<br>Ring Groups<br>Set CallerID<br>Time Conditions                                                                                                    | Submit Changes Delete                                                                                                    | 9 F                               |   |  |                                                                                                    |   |

## ทำตัวที่ 2

- Description = offhours
- Recording = offhours
- Destination = Terminate Call -> Hangup

## ทำตัวที่ 3

- Description = transfer-to-operator
- Recording = transfer
- Destination = Extensions  $\rightarrow$  200

### ทำตัวที่ 4

- Description = transfer-to-q299
- Recording = transfer
- Destination = Queues  $\rightarrow$  299

ทำตัวที่ 5

- Description = transfer-to-q399
- Recording = transfer
- Destination = Queues  $\rightarrow$  399

ทำตัวที่ 6

- Description = transfer-to-q499
- Recording = transfer

- Destination = Queues  $\rightarrow$  499

4.5 คอนฟิก IVR

IVR จะทำหน้าที่ play ไฟล์เสียงตอบรับ และรับ digits ที่ผู้โทรกด เลือก choices ต่างๆ แล้วส่ง calls ไปปลายทางที่กำหนดไว้ คลิกไปที่ PBX → PBX configuration → Add IVR ใส่รายละเอียดตามรูป คลิก Submit แล้วคลิก Apply changes

| PBX / PBX Configuration                                   |                                                                         |                                      |  |
|-----------------------------------------------------------|-------------------------------------------------------------------------|--------------------------------------|--|
| asic<br>Class of Service<br>Extensions<br>Feature Codes   | Add IVR                                                                 | Add IVR<br>Unnamed                   |  |
| utbound Routes<br>runks<br>ound Call Control              | - IVR General Options                                                   |                                      |  |
| Blacklist<br>Call Flow Control                            | IVR Name                                                                | mainmenu                             |  |
| allerID Lookup Sources<br>AHDI Channel DIDs               | IVR Description <sup>©</sup> - IVR Options (DTMF)                       | mainmunu                             |  |
| Oynamic Routes<br>Follow Me<br>VR                         | Announcement®                                                           | malamenu                             |  |
| bound Routes<br>ueue Priorities                           | Direct Dial                                                             | Extensions V                         |  |
| ing Groups<br>et CallerID                                 | Timeout 🧐<br>Invalid Retries 🎯                                          | 3<br>2 V                             |  |
| me Conditions<br>me Groups<br>mal Options & Configuration | Invalid Retry Recording <sup>©</sup><br>Append Announcement on Inva     | invalid1 🗸                           |  |
| oss Secretary<br>onferences<br>ynamic Features            | Return on Invalid <sup>©</sup><br>Invalid Recording <sup>©</sup>        | Invalid2 V                           |  |
| anguages<br>isc Applications<br>isc Destinations          | Invalid Destination <sup>©</sup><br>Timeout Retries <sup>©</sup>        | Extensions V <200> Operarot V<br>2 V |  |
| usic on Hold<br>N Sets                                    | Timeout Retry Recording <sup>®</sup><br>Append Announcement on Time     | timeout1 V                           |  |
| ging and intercom<br>rking<br>stem Recordings             | Return on Timeout <sup>©</sup><br>Timeout Recording <sup>©</sup>        | limeout2 v                           |  |
| icemail Blasting<br>ote Access<br>Ilback                  | Timeout Destination <sup>©</sup><br>Return to IVR after VM <sup>©</sup> | Terminate Call V Hangup V            |  |
| SA                                                        | - IVR Entries                                                           |                                      |  |

4.6 คอนฟิก Time Groups, Time Conditions คลิกไปที่ PBX → PBX Configuration → Time Groups → Add Time Group ใส่ข้อมูลชุด แรกดังนี้

- Description = holiday
- Name = New Year Day
- Month Day start = 1
- Month Day finish = 1
- Month start = January

- Month finish = January คลิกไปที่ Submit แล้วคลิก Apply changes จะเห็น Time Group holiday ปรากฏที่มุมขวาบนดังรูป

| PBX / PBX Configuration                                         |                                             | / |
|-----------------------------------------------------------------|---------------------------------------------|---|
| Basic<br>Class of Service<br>Extensions                         | Add Time Group                              |   |
| Feature Codes<br>Outbound Routes<br>Trunks                      | - Time Group                                |   |
| Inbound Call Control<br>Announcements                           | Description®                                |   |
| Call Flow Control<br>Call Recording                             | +New Time                                   |   |
| CallerID Lookup Sources<br>DAHDI Channel DIDs<br>Dynamic Routes | Name                                        |   |
| Follow Me<br>IVR                                                |                                             |   |
| Inbound Routes<br>Queue Priorities<br>Queues                    | Week Day start: - V<br>Week Day finish: - V |   |
| Ring Groups<br>Set CallerID                                     | Month Day start:                            |   |
| Time Groups<br>Internal Options & Configuration                 | Month start:                                |   |
| Boss Secretary<br>Conferences<br>Dynamic Features               | Month finish:                               |   |
| Languages<br>Misc Applications                                  | Suarra                                      |   |

คลิก Time Group holiday ตรงมุมขวาบนอีกครั้ง เพื่อเพิ่มวันหยุด เพิ่มเติม จนครบทั้งปี

เราคอนฟิก Time Group workhours อีกหนึ่งตัว มีรายละเอียด ดังนี้

- Description = workhours
- Name = workhours
- Time to start = 08:00
- Time to finish = 17:00
- Week Day start = Monday

คลิก Submit แล้วคลิก Apply changes เราก็จะได้ Time Group workhours เพิ่มมาอีก 1 ตัว หลังจากได้ Time Group ที่ต้องการทั้งหมด แล้ว เราก็คอนฟิก Time Conditions ต่อไปโดยคลิกไปที่ PBX – PBX Configuration –> Time Conditions – Add Time Conditions ตัวแรก Time Condition

- Name = check-workhours

- Time Group = workhours

- ถ้าเวลาที่ calls เข้ามาอยู่ในช่วง Time Group workhours ให้ส่ง calls ไปที่ IVR → mainmenu

- ถ้าเวลาที่ calls เข้ามา ไม่อยู่ใน Time Group workhours ให้ส่ง calls ไปที่ Announcements → offhours (play ไฟล์เสียง ขณะนี้เป็นเวลานอก ทำการ ...)

| asic                            |                                      |
|---------------------------------|--------------------------------------|
| Class of Service                | Add Time Condition                   |
| Extensions                      | Add Time Condition                   |
| Feature Codes                   | Add Time Condition                   |
| Outbound Routes                 | Add Time Condition                   |
| Trunks                          |                                      |
| bound Call Control              |                                      |
| Announcements                   | Time Condition name: Check-workhours |
| Blacklist                       | Time Group:                          |
| Call Flow Control               |                                      |
| Call Recording                  |                                      |
| CallerID Lookup Sources         | Destination if time matches:         |
| DAHDI Channel DIDs              |                                      |
| Dynamic Routes                  |                                      |
| Follow Me                       | IVR 🗸 mainmenu 🗸                     |
| IVR                             |                                      |
| Inbound Routes                  | Destination if time does not match.  |
| Queue Priorities                | Destination if time does not match:  |
| Queues                          |                                      |
| Ring Groups                     |                                      |
| Set CallerID                    | Announcements 🗸 offhours 🗸           |
| Time Conditions                 |                                      |
| Time Groups                     |                                      |
| iternal Options & Configuration | Submit                               |
| Boss Secretary                  |                                      |
| Conferences                     |                                      |

คอนฟิก Time Conditions อีกตัวชื่อ check-holiday มีรายละเอียด ดังรูปข้างล่าง

| PBX / PBX Configuration          |                                |                       |
|----------------------------------|--------------------------------|-----------------------|
| Basic                            |                                |                       |
| Class of Service                 | Add Time Cor                   | ndition               |
| Extensions                       |                                | landon                |
| Feature Codes                    | Add Time Condition             |                       |
| Outbound Routes                  | Add Hille Condition            |                       |
| Trunks                           |                                |                       |
| Inbound Call Control             | -                              | ab a sta b a lister a |
| Announcements                    | Time Condition name: 🧐         | check-holiday         |
| Blacklist                        | Time Group; @                  | holiday 🗸             |
| Call Flow Control                |                                |                       |
| Call Recording                   |                                |                       |
| CallerID Lookup Sources          | Destination if time matches:   |                       |
| DAHDI Channel DIDs               |                                |                       |
| Dynamic Routes                   |                                |                       |
| Follow Me                        | Announcements 🗸                | holiday 🗸             |
| IVR                              |                                |                       |
| Inbound Routes                   | Destination if time does not a | match:                |
| Queue Priorities                 | Destination in time does not i | naton.                |
| Queues                           |                                |                       |
| Ring Groups                      |                                |                       |
| Set CallerID                     | Time Conditions 🗸              | check-workhours       |
| Time Conditions                  |                                |                       |
| Time Groups                      |                                |                       |
| Internal Options & Configuration | Submit                         |                       |
| Boss Secretary                   |                                |                       |
| Conferences                      |                                |                       |

4.7 คอนฟิก Inbound Routes

สมมติว่าเราใช้บริการ IP-DID จากผู้ให้บริการ (AIS, NT, TRUE) และ DID number ของเรา คือ 02 580 8189 เราคอนฟิก Inbound routes ได้ ดังนี้

| Basic                            |                                    |                   |  |                        |
|----------------------------------|------------------------------------|-------------------|--|------------------------|
| Class of Service                 | Add Incoming                       | Route             |  |                        |
| Extensions                       | Add medining                       | Noute             |  | Add Incoming Route     |
| Feature Codes                    | Add Incoming Pouto                 |                   |  | All DIDs (toggle sort) |
| Outbound Routes                  | Add incoming Route                 |                   |  | User DIDs              |
| Trunks                           |                                    |                   |  | General DIDs           |
| Inbound Call Control             |                                    |                   |  | Unused DIDs            |
| Announcements                    | Description <sup>©</sup> : ma      | ain-inbound-route |  |                        |
| Blacklist                        |                                    | 5000100           |  |                        |
| Call Flow Control                | DID Number •: 023                  | 2909193           |  |                        |
| Call Recording                   | CallerID Number <sup>®</sup> :     |                   |  |                        |
| CallerID Lookup Sources          | CID Brierity Boute                 |                   |  |                        |
| DAHDI Channel DIDs               | CID Priority Route                 |                   |  |                        |
| Dynamic Routes                   | Options                            |                   |  |                        |
| Follow Me                        |                                    |                   |  |                        |
| IVB                              |                                    |                   |  |                        |
| Inhound Routes                   | Alert Info®:                       |                   |  |                        |
| Queue Priorities                 |                                    |                   |  |                        |
| Queues                           | CID name prefix 🖤 :                |                   |  |                        |
| Ring Groups                      | Music On Hold : De                 | efault 🗸          |  |                        |
| Set CallerID                     |                                    |                   |  |                        |
| Time Conditions                  | Signal RINGING :                   |                   |  |                        |
| Time Groups                      | Pause Before Answer <sup>®</sup> : |                   |  |                        |
| Internal Ontions & Configuration | Driveeu                            |                   |  |                        |
| Ross Secretary                   | Privacy                            |                   |  |                        |
| Conferences                      |                                    |                   |  |                        |
| Dynamic Eastures                 |                                    |                   |  |                        |
| Languages                        | Privacy Manager <sup>©</sup> : No  | • •               |  |                        |
| Misc Applications                | Eax Datast                         |                   |  |                        |
| Misc Destinations                | Fax Deleci                         |                   |  |                        |
| Music on Hold                    |                                    |                   |  |                        |
| DIN Sets                         |                                    |                   |  |                        |
| Pint Seta                        | Detect Faxes <sup>@</sup> :        | No Yes            |  |                        |
| Paging and mercom                |                                    |                   |  |                        |
| System Recordings                | CID Lookup Source                  |                   |  |                        |
| Voicemail Blasting               |                                    |                   |  |                        |
| Remote Access                    |                                    |                   |  |                        |
| Callback                         | Source : Non                       | e <b>×</b>        |  |                        |
| DISA                             | Source                             |                   |  |                        |
| Advanced                         | Language                           |                   |  |                        |
| Asterisk Info                    |                                    |                   |  |                        |
| Asterisk Logfiles                |                                    |                   |  |                        |
| Custom Destinations              | Language @ :                       |                   |  |                        |
| Custom Extensions                |                                    |                   |  |                        |
| Dialplan Injection               | Call Recording                     |                   |  |                        |
| Route Congestion Messages        |                                    |                   |  |                        |
| Trunk Balance                    |                                    |                   |  |                        |
| Voicemail Admin                  | Call Recording 2: Allow            | w v               |  |                        |
| Write in Oueue Log               |                                    |                   |  |                        |
| Settings                         | Set Destination                    |                   |  |                        |
| Advanced Settings                |                                    |                   |  |                        |
| Asterisk IAX Settings            |                                    |                   |  |                        |
| Asterisk Loafile Settings        | Time Conditions 🗸                  | heck-holiday 🗸    |  |                        |
| Asterisk Manager Settings        |                                    |                   |  |                        |
|                                  |                                    |                   |  |                        |

4.8 คอนฟิก SIP Trunks เข้ากับ SBC ที่มี IP address = 192.168.10.3 คลิกไปที่ PBX → PBX Configuration → Trunks → Add SIP Trunk ดังรูป

| Add SIP Trunk                                                             |           |
|---------------------------------------------------------------------------|-----------|
| nsions                                                                    |           |
| General Settings                                                          |           |
| Journal Routes                                                            |           |
| KS                                                                        |           |
|                                                                           |           |
| Juncements Trunk Name :                                                   |           |
| XIIST Outbound CallerID®:                                                 |           |
| Flow Control                                                              |           |
| Recording CID Options CID Options CID Options                             |           |
| ArID Lookup Sources                                                       |           |
| DI Channel DIDs                                                           | 2         |
| amic Routes Asterisk Trunk Dial Options T                                 | JOverride |
| W Me Continue if Russ @ . Check to always to next truck                   |           |
|                                                                           |           |
| und Routes Disable Trunk : Disable                                        |           |
| ue Priorities                                                             |           |
| ues Dialed Number Manipulation Rules                                      |           |
| Groups                                                                    |           |
| CallerID                                                                  |           |
| Conditions (prepend ) + prefix   match pattern                            |           |
| Groups                                                                    |           |
| d Options & Configuration + Add More Dial Pattern Fields Clear all Fields |           |
| s Secretary                                                               |           |
| Dial Rules Wizards <sup>©</sup> : (pick one)                              | ~         |
| amic Features Outbound Dial Profix 9                                      |           |
| Juages Outbound Dial Prenz                                                |           |
| Applications Outgoing Settings                                            |           |
| Destinations                                                              |           |
| c on Hold                                                                 |           |
| Sets                                                                      |           |
| ng and Intercom Trunk Name : IP-DID                                       |           |
| ing PEER Details <sup>©</sup> :                                           |           |
| em Recordings host=192.168.10.3                                           |           |
| mail Blasting context=from-trunk                                          |           |
| e Access qualify=yes                                                      |           |
| dtmfmode=auto                                                             |           |
| type=peer                                                                 |           |
| bed                                                                       |           |
| risk Info                                                                 |           |
| risk Lordies                                                              |           |
| has Logines                                                               |           |
| Uni Destinations //                                                       |           |
| Incoming Settings                                                         |           |
| nan mjecuon                                                               |           |
| USER Context®:                                                            |           |
| k Balance                                                                 |           |
| Admin Admin                                                               |           |
| a in Queue Log                                                            |           |
|                                                                           |           |
|                                                                           |           |
| anced Settings                                                            |           |
| risk IAX Settings                                                         |           |

ถึงตอนนี้เราก็สามารถทดสอบการโทรเข้าระบบได้แล้ว

4.9 คอนฟิก Outbound Routes

การโทรออกจากระบบไปยังเบอร์โทรศัพท์นอกระบบนั้น เราจะต้อง คอนฟิก outbound routes และ class of service ในตอนนี้เราจะ คอนฟิก outbound routes โดยคลิกไปที่ Outbound Routes → Add Routs

ตัวแรก BKK ตามรูป

| PBX / PBX Configuration                    |                                 |                     |            |                         |   |   |
|--------------------------------------------|---------------------------------|---------------------|------------|-------------------------|---|---|
| Basic<br>Class of Service<br>Extensions    | Add Route                       |                     |            |                         |   |   |
| Feature Codes<br>Outbound Routes<br>Trunks | Route Settings                  |                     |            |                         | _ | _ |
| Inbound Call Control<br>Announcements      | Route Name 🔍 :                  | вкк                 |            |                         |   |   |
| Call Flow Control                          | Route CID: 2                    |                     | Override E | ctension <sup>(2)</sup> |   |   |
| Call Recording                             | Route Password:                 |                     |            |                         |   |   |
| CallerID Lookup Sources                    | Route Type: 💿                   | Emergency Ointra-Co | mpany      |                         |   |   |
| Dynamic Routes                             | Music On Hold?                  | default 🗸           |            |                         |   |   |
| Follow Me                                  | Time Group: 10                  | Permanent Route     |            |                         |   |   |
| IVR                                        | Route Position                  | Last after Y        |            |                         |   |   |
| Oueue Priorities                           | Additional Cattings             |                     |            |                         |   |   |
| Queues                                     | Additional Setungs              |                     |            |                         |   |   |
| Ring Groups                                |                                 |                     |            |                         |   |   |
| Set CallerID                               | PIN Set <sup>®</sup> :          | None 🗸              |            |                         |   |   |
| Time Groups                                | Call Recording 2:               | Allow               | ~          |                         |   |   |
| Internal Options & Configuration           | eta riceorang r                 |                     |            |                         |   |   |
| Boss Secretary                             | Dial Patterns that will use thi | s Route 🧐           |            |                         |   |   |
| Dynamic Features                           |                                 |                     |            |                         |   |   |
| Languages                                  | (propond ) + 0                  |                     | / CallorID |                         |   |   |
| Misc Applications                          | (prepend ) i b                  |                     | Callend    |                         |   |   |
| Misc Destinations                          | (prepend ) + 9                  |                     | / CallerID |                         |   |   |
| DIN Sets                                   | (prepend ) + 9                  | [1XXX               | / CallerID |                         |   |   |
| Paging and Intercom                        | + Add More Dial Pattern Field   | is                  |            |                         |   |   |
| Parking                                    |                                 |                     |            |                         |   |   |
| System Recordings                          | Dial patterns wizards 🧐 :       | (pick one)          | ~          |                         |   |   |
| Remote Access                              | Trunk Sequence for Matcheo      | Routes              |            |                         |   |   |
| Callback                                   |                                 |                     |            |                         |   |   |
| DISA                                       | 0                               |                     |            |                         |   |   |
| Asterisk Info                              | ♥ IP-DID ▼                      |                     |            |                         |   |   |
| Asterisk Logfiles                          | Optional Destination on Con     | gestion 🐵           |            |                         |   |   |
| Custom Destinations                        |                                 |                     |            |                         |   |   |
| Dialplan Injection                         |                                 |                     |            |                         |   |   |
| Route Congestion Messages                  | Normal Congestion V             |                     |            |                         |   |   |

ตัวที่ 2 Mobile ตามรูป

| PBX / PBX Configuration          |                                   |                        |                    |  |
|----------------------------------|-----------------------------------|------------------------|--------------------|--|
| Basic                            |                                   |                        |                    |  |
| Class of Service                 | Add Douto                         |                        |                    |  |
| Extensions                       | Add Roule                         |                        |                    |  |
| Feature Codes                    |                                   |                        |                    |  |
| Outbound Routes                  | Route Settings                    |                        |                    |  |
| Trunks                           |                                   |                        |                    |  |
| Inbound Call Control             |                                   |                        |                    |  |
| Announcements                    | Route Name <sup>©</sup> :         | Mobile                 |                    |  |
| Blacklist                        | Route CID: 0                      |                        | Override Extension |  |
| Call Flow Control                | Route CID.                        |                        |                    |  |
| Call Recording                   | Route Password: 🧐                 |                        |                    |  |
| CallerID Lookup Sources          | Route Type:                       | Emergency OIntra-Compa | ny                 |  |
| DAHDI Channel DIDs               | Music On Hold?                    | default ¥              |                    |  |
| Dynamic Routes                   | Music Off Hold?                   | uelault +              |                    |  |
| Follow Me                        | Time Group: 🤨                     | Permanent Route Y      |                    |  |
| IVR                              | Pouto Dosition                    | Last after BKK         |                    |  |
| Inbound Routes                   | Route Position                    |                        |                    |  |
| Queue Priorities                 | Additional Settings               |                        |                    |  |
| Queues                           |                                   |                        |                    |  |
| Ring Groups                      |                                   |                        |                    |  |
| Set CallerID                     | PIN Set®:                         | None 🗸                 |                    |  |
| Time Conditions                  |                                   |                        |                    |  |
| Internal Ontions & Configuration | Call Recording .                  | Allow                  |                    |  |
| Internal Options & Conliguration | Dial Battorne that will use thir  | Pouto @                |                    |  |
| Conferences                      | Diai Patterns triat will use this | s route                |                    |  |
| Dynamic Enatures                 |                                   |                        |                    |  |
| Longuagos                        |                                   |                        |                    |  |
| Misc Applications                | (prepend ) + 9                    | I [0[689]XXXXXXXX      | / CallerID ] 🛗     |  |
| Misc Destinations                | + Add More Dial Pattern Field     | ic.                    |                    |  |
| Music on Hold                    | + Add More Dial Pattern Field     | 15                     |                    |  |
| PIN Sets                         | Dial patterns wizards             | (pick one) V           |                    |  |
| Paging and Intercom              | bitti pettorito fileo do          | u ,                    |                    |  |
| Parking                          | Trunk Sequence for Matched        | Routes                 |                    |  |
| System Recordings                |                                   |                        |                    |  |
| Voicemail Blasting               |                                   |                        |                    |  |
| Remote Access                    |                                   |                        |                    |  |
| Callback                         |                                   |                        |                    |  |
| DISA                             | Optional Destination on Cong      | gestion @              |                    |  |
| Advanced                         |                                   |                        |                    |  |
| Asterisk Info                    |                                   |                        |                    |  |
| Asterisk Logfiles                | Normal Congestion 🗸               |                        |                    |  |
| Custom Destinations              | ,                                 |                        |                    |  |
| Custom Extensions                | Submit Changes Duplice            | ate Route              |                    |  |
| Dialplan Injection               | Submit Changes Dupiter            | ale Notic              |                    |  |
| Route Connection Messages        |                                   |                        |                    |  |

## ตัวที่ 3 Provincial

| PBX / PBX Configuration                         |                             |                       |                |         |
|-------------------------------------------------|-----------------------------|-----------------------|----------------|---------|
| Basic<br>Class of Service<br>Extensions         | Add Route                   |                       |                |         |
| Feature Codes<br>Outbound Routes<br>Trunks      | Route Settings              |                       |                |         |
| Inbound Call Control Announcements Plackdist    | Route Name <sup>©</sup> :   | Provincial            |                |         |
| Call Flow Control                               | Route CID: 6                |                       | UOverride Exte | nsion 🧐 |
| Call Recording                                  | Route Password: 6           |                       |                |         |
| CallerID Lookup Sources                         | Route Type: 🧐               | Emergency OIntra-Comp | any            |         |
| Dynamic Routes                                  | Music On Hold?              | default 🗸             |                |         |
| Follow Me                                       | Time Group: <sup>@</sup>    | Permanent Route >     |                |         |
| IVR                                             | Route Position®             | Last after Mobile 🗸   |                |         |
| Oueue Priorities                                | Additional Cattings         |                       |                |         |
| Queues                                          | Additional Settings         |                       |                |         |
| Ring Groups                                     |                             |                       |                |         |
| Set CallerID                                    | PIN Set <sup>®</sup> :      | None 🗸                |                |         |
| Time Conditions                                 | Call Recording              | Allow                 |                |         |
| Internal Options & Configuration                | Can Necording               | 11101                 |                |         |
| Boss Secretary                                  | Dial Patterns that will use | this Route 🔍          |                |         |
| Conferences                                     |                             |                       |                |         |
| Languages                                       | former and the former       | LIOTALETINANANAN      | 10-11-110      |         |
| Misc Applications                               | (prepend ) + 9              | 1[0[3457]XXXXXX       | Callerib       | 18      |
| Misc Destinations                               | + Add More Dial Pattern F   | ields                 |                |         |
| Music on Hold                                   | Distantiana alegada         | (nick ono)            |                |         |
| Paging and Intercom                             | Diai patterns wizarus • .   | (pier one)            |                |         |
| Parking                                         | Trunk Sequence for Match    | ned Routes @          |                |         |
| System Recordings                               |                             |                       |                |         |
| Remote Access                                   |                             |                       |                |         |
| Callback                                        |                             |                       |                |         |
| DISA                                            | Optional Destination on C   | ongestion 🐵           |                |         |
| Advanced                                        |                             |                       |                |         |
| Asterisk Logfiles                               | Normal Congestion           |                       |                |         |
| Custom Destinations                             | Normal Congestion           | j                     |                |         |
| Custom Extensions                               | Submit Changes Dur          | olicate Route         |                |         |
| Dialplan Injection<br>Route Congestion Messages | Submit Shanges Du           |                       |                |         |
| Route Congestion Messages                       |                             |                       |                |         |

| PBX / PBX Configuration                                                     |                                                         |                                       |                     |
|-----------------------------------------------------------------------------|---------------------------------------------------------|---------------------------------------|---------------------|
| Basic<br>Class of Service<br>Extensions<br>Feature Codes<br>Outbound Routes | Add Route<br>Route Settings                             |                                       |                     |
| Inbound Call Control<br>Announcements                                       | Route Name <sup>@</sup> :                               | Overseas                              | 2                   |
| Call Flow Control<br>Call Recording                                         | Route CID: <sup>@</sup><br>Route Password: <sup>@</sup> |                                       | UOverride Extension |
| CallerID Lookup Sources<br>DAHDI Channel DIDs<br>Dynamic Routes             | Route Type: <sup>©</sup><br>Music On Hold? <sup>©</sup> | Emergency OIntra-Compare<br>default V | у                   |
| Follow Me<br>IVR<br>Inbound Routes                                          | Time Group: <sup>©</sup><br>Route Position <sup>©</sup> | Permanent Route ¥                     |                     |
| Queue Priorities<br>Queues<br>Bing Groups                                   | Additional Settings                                     |                                       |                     |
| Set CallerID<br>Time Conditions                                             | PIN Set <sup>@</sup> :                                  | None V                                |                     |
| Internal Options & Configuration<br>Boss Secretary                          | Dial Patterns that will use                             | this Route @                          |                     |
| Dynamic Features                                                            | (prepend) + 9                                           | [[00Z.                                | CallerID ] 😭        |
| Misc Applications<br>Misc Destinations<br>Music on Hold                     | + Add More Dial Pattern F                               | ields                                 |                     |
| PIN Sets Paging and Intercom Parking System Recordings                      | Trunk Sequence for Match                                | ned Routes <sup>©</sup>               |                     |
| Voicemail Blasting<br>emote Access<br>Callback                              |                                                         |                                       |                     |
| DISA<br>dvanced<br>Asterisk Info                                            | Optional Destination on C                               | ongestion®                            |                     |
| Asterisk Logfiles<br>Custom Destinations<br>Custom Extensions               | Normal Congestion                                       |                                       |                     |
| Dialplan Injection<br>Route Congestion Messages                             | Submit Changes Du                                       | plicate Route                         |                     |

## ตัวที่ 4 Overseas

4.10 การคอนฟิก class of service จากการออกแบบเบื้องต้น เรามี 2 class คือ

## - class แรก โทรเฉพาะภายในประเทศ

- class สอง โทรในประเทศ และต่างประเทศ
- คอนฟิก Class แรก ตั้งชื่อเป็น domestic คลิกไปที่ PBX → PBX
- Configuration → Class of Service ੀਿ

Class = domestic

Description = domestic

คลิก Submit

เลือก Set All To = Allow

เลือก Entire Basic Internal Dialplan = Deny

เลือก ALL OUTBOUND ROUTES = Deny

BKK = Allow Mobile = Allow Provincial = Allow Overseas = Deny คลิก submit แล้วคลิก Apply changes ิคอนฟิกอีก class คือ all-destinations ใส่ = all-destinations Class Description = all-destinations เลือก Set All To = Allow เลือก Entire Basic Internal Dialplan = Deny BKK = Allow Mobile = Allow Provincial = Allow Overseas = Allowคลิก Submit แล้วคลิก Apply changes Assign Class of Service ให้ทุกๆ Extensions โดยคลิกที่ Extension เลือก class of service = domestic

| allow                |             |
|----------------------|-------------|
| dial 🕗               | SIP/200     |
| accountcode 🧐        |             |
| mailbox <sup>@</sup> | 200@device  |
| vmexten <sup>@</sup> |             |
| deny 🧐               | 0.0.0/0.0.0 |
| permit 🧐             | 0.0.0/0.0.0 |
| Class of Service     | domestic 🗸  |
| - Dictation Services |             |

สำหรับ Extension 999 เลือก Class of Service = all-destinations อย่าลืม คลิก Submit แล้วคลิก Apply changes เป็นอันว่าเสร็จขั้นตอน คอนฟิก

5. ทดสอบ และแก้ไข

ขั้นตอนนี้อาจจะใช้เวลามากกว่าขั้นตอนคอนฟิก พยายามทดสอบ ทุกๆ scenario ทั้งโทรเข้า และโทรออก เราคอนฟิกแบบเบื้องต้นเท่านั้น ยังมี options อีกเยอะที่ไม่ได้กล่าวถึง